# System Requirements

- Pentium 1 Gigahertz (GHz) processor or faster
- At least 1GB of RAM
- At least 2GB of available space on the hard disk
- USB 2.0/3.0

#### software only supports the following operating systems:

- Microsoft Windows Vista
- Microsoft Windows 7
- Microsoft Windows 8
- Microsoft Windows 10

If your Windows does not contain the corresponding service pack version, please perform a Windows update first.

## **Installing the Software**

- 1. Insert the installation CD-ROM into your computer
- 2. The menu will be opened automatically (if installation doesn't start immediately, double-click Setup.exe in your CD-ROM directory).

## Using the Software

### 1. Interface and basic functions

| <u>F</u> ile <u>H</u> elp                             |             |                      |          |       |      |               |   |                           |
|-------------------------------------------------------|-------------|----------------------|----------|-------|------|---------------|---|---------------------------|
| 🖉 🔀 🕞<br>Connect Disconnect Start                     | Stop Export | ()<br>Options Manual | 1        |       |      |               |   | <mark>∏</mark> →<br>Close |
| Ap                                                    | Table Table | 🗠 Chart              |          |       |      |               |   |                           |
| <b>2</b> 5 m/S2                                       | No.         | Date/Time            | Function | Value | Unit | Frequency(Hz) |   | ^                         |
| 2.0                                                   | 1           | 2019-07-24 14:25:38  | Ар       | 0.2   | m/S2 | 10-10kHz      |   |                           |
| 2                                                     | 2           | 2019-07-24 14:25:38  | Ap       | 0.2   | m/S2 | 10-10kHz      |   |                           |
| 10-10kHz                                              | 3           | 2019-07-24 14:25:39  | Ap       | 0.2   | m/S2 | 10-10kHz      | 4 |                           |
| ♀ ₫ ✿ ⑪                                               | 4           | 2019-07-24 14:25:39  | Ар       | 0.2   | m/S2 | 10-10kHz      |   |                           |
| <ul> <li>Store Data</li> <li>I.I Live Data</li> </ul> | 5           | 2019-07-24 14:25:39  | Ар       | 0.2   | m/S2 | 10-10kHz      |   |                           |
| Measure1                                              | 6           | 2019-07-24 14:25:39  | Ap       | 0.2   | m/S2 | 10-10kHz      |   |                           |
|                                                       | 7           | 2019-07-24 14:25:39  | Ap       | 0.2   | m/S2 | 10-10kHz      |   |                           |
| 3                                                     | 8           | 2019-07-24 14:25:39  | Ap       | 0.2   | m/S2 | 10-10kHz      |   |                           |
|                                                       | 9           | 2019-07-24 14:25:39  | Ap       | 0.2   | m/S2 | 10-10kHz      |   |                           |
|                                                       | 10          | 2019-07-24 14:25:39  | Ap       | 0.2   | m/S2 | 10-10kHz      |   |                           |
|                                                       | 11          | 2019-07-24 14:25:39  | Ap       | 0.2   | m/S2 | 10-10kHz      |   |                           |
|                                                       | 12          | 2019-07-24 14:25:40  | Ap       | 0.2   | m/S2 | 10-10kHz      |   |                           |
|                                                       | 13          | 2019-07-24 14:25:40  | Ap       | 0.2   | m/S2 | 10-10kHz      |   |                           |
|                                                       | 14          | 2019-07-24 14:25:40  | Ap       | 0.2   | m/S2 | 10-10kHz      |   |                           |
|                                                       |             |                      |          |       |      |               |   | *                         |

| Area | Description                                 |
|------|---------------------------------------------|
| 1    | Menu and toolbar                            |
| 2    | Shows the live-data from the DMM            |
| 3    | Data items,contain live-data and store-data |
| 4    | Data details, contain a table and a chart   |

### 2. Get live-data

Make sure the meter and computer are connected via a USB cable

- 1. Click the of and the software will attempt to connect to the meter
- 2. Click the b and the software will get data from the meter
- 3. Live-data will be displayed in area 2
- 4. Data details will be saved in the form of tables and charts.

### 3. Get Store-Data

1. The stored-data will be saved in the "Store Data" item.

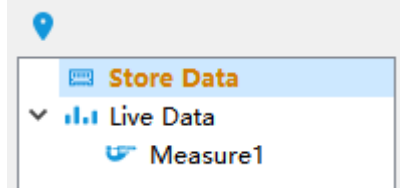

1. Click the

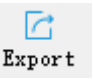

2. Select the export project as needed. If you export to PDF, you can select a scene picture.

| <ul> <li>Table(XLS)</li> <li>Chart(JPG)</li> </ul> |    |        |
|----------------------------------------------------|----|--------|
|                                                    | OK | Cancel |

3. Input file name

#### 5. Setup software

| • | Click 🙆<br>Options | to open options dialog   |
|---|--------------------|--------------------------|
|   | Sample p           | points 1000 🚔 🗹 Infinite |
|   | Sample             | e rate OmS ≑             |
|   | Skip repeat re     | eading 🗌                 |
|   |                    | Ok Cancel                |

- "Sample Points": Set the number of sampling points. If "Infinite" is checked, the number is unlimited
- "Sample rate": Set the sampling rate. If the set rate is greater than the actual rate, the actual rate will prevail; if set to 0, the actual rate will be sampled
- "Skip repeat reading": If checked, the same sample value as the previous one is not recorded

#### 6. Item operation

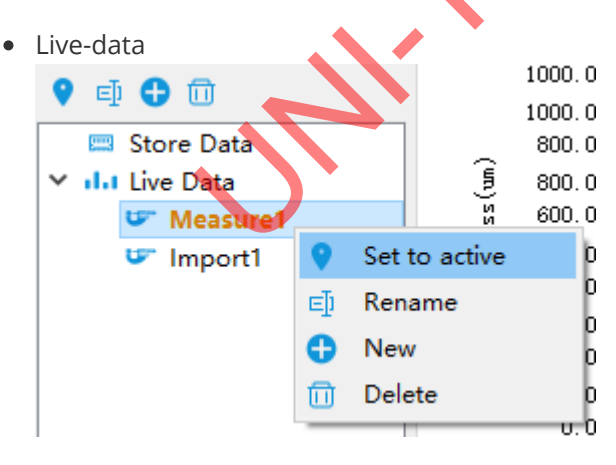

| Name             | Description                                                                              |
|------------------|------------------------------------------------------------------------------------------|
| Set to<br>active | Set the selected item to be activated, and the received data will be saved to this item. |
| Rename           | Rename the selected item                                                                 |
| New              | Create a new item and set it to active                                                   |
| Delete           | Delete the selected item                                                                 |

| • | Sto | re-data          |               |       |
|---|-----|------------------|---------------|-------|
|   | 0   | <b>L</b>         |               | 1000  |
|   | _   | ÷                |               | 1000  |
|   |     | 📟 Store Data 👝   |               |       |
|   | ~   | ilit Live Data 💡 | Set to active | ю     |
|   |     | 🖤 Measure 🕎      | Download      | 0     |
|   |     | 🖙 Import1        | c,            | - 6UO |

| Name          | Description                           |
|---------------|---------------------------------------|
| Set to active | Set the selected item to be activated |
| Download      | Download store data                   |

#### 7. Get help

Click ?? to open the "Software user manual"